# Updating an xUML Service Image

If you have an xUML service running in a dedicated Docker container, you may want to update

- · the included xUML service repository to a newer version of the service
- the xUML Runtime with the latest xUML Service Docker image

# Updating the Repository

### Step 1: Configure the Update Settings

- 1. Go to the folder where you have stored your docker-compose.yml file.
- 2. Exchange the repository file with a newer one.
  - Check, whether this folder still contains (i) · the Dockerfile that comes with the xUML Service Docker image
    - a valid xUML license

## Step 2: Build the new Service Image

#### Build the dedicated xUML service image with

docker-compose build

 $\oslash$ 

You can use this step to change other configuration values. Edit the docker-compose.yml if you want to change anything.

### Step 3: Restart the Container

1. Drop the old container:

docker-compose down Dropping the service container also means deleting all local service data (as already <u>/!\</u> mentioned in Installing a Single xUML Service Using Docker).

2. Start the container by running the following command:

docker-compose up

To run the container in the background, use:

docker-compose up -d

# Updating the xUML Runtime

### Step 1: Extract the Software

Load the xUML Service Docker image with

docker image load -i xuml-<version>.tar

| On this Page:                |                     |  |  |
|------------------------------|---------------------|--|--|
|                              |                     |  |  |
| <ul> <li>Updating</li> </ul> | the Repository      |  |  |
| 0                            | Step 1: Configure   |  |  |
|                              | the Update          |  |  |
|                              | Settings            |  |  |
| 0                            | Step 2: Build the   |  |  |
|                              | new Service Image   |  |  |
| 0                            | Step 3: Restart     |  |  |
|                              | the Container       |  |  |
| <ul> <li>Updating</li> </ul> | the xUML            |  |  |
| Runtime                      |                     |  |  |
| 0                            | Step 1: Extract the |  |  |
|                              | Software            |  |  |
| 0                            | Step 2: Configure   |  |  |
|                              | the Installation    |  |  |
|                              | Settings            |  |  |
| 0                            | Step 3: Build the   |  |  |
|                              | Service Image       |  |  |
| 0                            | Step 4: Restart     |  |  |
|                              | the Container       |  |  |
| <ul> <li>Perform</li> </ul>  | Some Clean-up       |  |  |
|                              | · · · · · ·         |  |  |
|                              |                     |  |  |

**Related Pages:** 

 Installing an xUML Service Image

## Step 2: Configure the Installation Settings

- Go to the folder where you have stored your docker-compose.yml file.
   Change the xUML Runtime image version to match the version of the image you want to install.

| 8 XUML_IMAGE Specify the name of the Docker image you have loaded in 'xuml: 2020.7' | Line | Setting    | Description                                                     | Example           |
|-------------------------------------------------------------------------------------|------|------------|-----------------------------------------------------------------|-------------------|
|                                                                                     | 8    | XUML_IMAGE | Specify the name of the Docker image you have loaded in step 1. | 'xuml:<br>2020.7' |
| -                                                                                   | 0    | AUMI_IMAGE | step 1.                                                         | 2020.7'           |

### Step 3: Build the Service Image

#### Build the dedicated xUML service image with

docker-compose build

#### Step 4: Restart the Container

docker-compose down

1. Drop the old container:

Dropping the service container also means deleting all local service data (as already mentioned in Installing a Single xUML Service Using Docker).

2. Start the container by running the following command:

docker-compose up

To run the container in the background, use:

docker-compose up -d

# Perform Some Clean-up

Old images will stay loaded to your Docker installation. From time to time you should clean-up unused and old Docker images using:

```
docker image rm xuml:<old version>
```